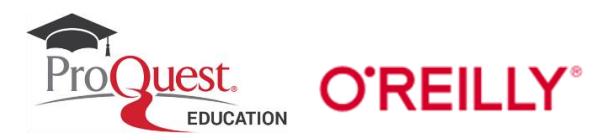

## O'Reilly for Higher Education patron validation login guide

Here's how you can login to the O'Reilly for Higher Education database, while at your institution or from home.

Upon clicking the <u>O'Reilly for Higher Education login link</u> or discovering an O'Reilly resource in your institution library catalog or discovery service, you will be asked to select you institution from a list. If it's not listed, then select **Not listed? Click Here.** 

| 0 | Not listed? Click here.<br>BFH Technik und Informatik<br>Blekinge Tekniska Högskola<br>Bournemouth University<br>Brown University<br>CERN<br>Dartmouth College<br>Duale Hochschule Baden Wurttemberg Mannheim<br>Eawag - Swiss Fed Inst of Aquatic Science & Tech<br>Empa - Swiss Fed Lab for Materials Science & Tech<br>ETH-Bibliothek<br>ETH-Bibliothek (Walk-in)<br>Hochschule fur Angewandte Wissenschaften Hof<br>Hochschule Furtwangen<br>Lawrence Berkeley National Laboratory<br>Leeds Trinity University<br>Offenburg University of Applied Sciences |   |
|---|----------------------------------------------------------------------------------------------------|---|
|   | Select your institution                                                                                                    | - |
|   |                                                                                                    |   |

On the next page, you will be prompted to enter your institution email address and will then be granted immediate access to the O'Reilly for Higher Education database.

| O'REILLY <sup>®</sup>                                                                                            | and the second second s |
|----------------------------------------------------------------------------------------------------|----------------------------------------------------------------------------------------------------|
| Welcome! Get instant access<br>through your library.                                                             |                                                                                                    |
| Already a user? Click here.<br>We will use your personal data in accordance with our Privacy Policy.<br>Let's Go |                                                                                                    |
|                                                                                                    |                                                                                                    |

You will also receive a subsequent email (example below) inviting you to create a personal password. Creating a password is optional. It means two advantages: You will be able to login to the <u>O'Reilly app</u>, to download books and videos for offline viewing. Since you have added a password your account will be more secure.

## **O'REILLY**°

Welcome to O'Reilly-just one more step!

Hello .,

**Congratulations! You're just moments away from having full access to O'Reilly**, your comprehensive resource for answers, research, and personalized content.

Use O'Reilly to stay ahead. With on-the-go and on-demand access to thousands of books, videos, expert-curated courses, and interactive learning environments, O'Reilly will assist you throughout your studies and prepare you for a successful career.

## FINISH CREATING YOUR FREE ACCOUNT

At O'Reilly, we pride ourselves on our commitment to protecting your privacy. Our data governance and privacy policies reflect our company's values and how we strive to maintain your privacy. For details, please refer to our <u>Privacy Policy</u>.

Thanks! The O'Reilly team

P.S. And with an account you can access O'Reilly wherever it's convenient—you don't need to be on campus to log in!

Please see the O'Reilly for Higher Education libguide for more information!